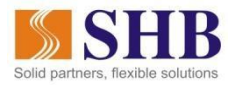

## HƯỚNG DẪN ĐẶT VÉ MÁY BAY VÀ THANH TOÁN QUA SHB MOBILE

## 1. Giới thiệu dịch vụ

- Dịch vụ "Đặt vé máy bay" là dịch vụ SHB hợp tác với các đối tác VNPay và các hãng hàng không nhằm cung cấp cho Quý khách tiện ích tìm kiếm và lựa chọn chuyến bay phù hợp nhất với nhu cầu của mình, tiến hành mua vé và thực hiện thanh toán tiền vé dễ dàng qua SHB Mobile.
- Chỉ bằng một vài thông tin tìm kiếm vé, nhập một lần tìm kiếm duy nhất trên SHB Mobile nhưng Quý khách có thể đồng thời tìm thấy giá vé của tất cả các hãng hàng không Việt Nam (Vietnam Airlines, VietJet Air, Jetstar) có khai thác đường bay đó.
- Quý khách có thể sắp xếp các vé tìm được theo bất kỳ trình tự nào mà mình muốn để thuận tiện cho việc tìm kiếm của mình như: Sắp xếp theo thời gian bay, sắp xếp theo hãng hàng không, sắp xếp theo giá từ thấp đến cao hoặc từ sắp xếp theo giá từ cao xuống thấp.
- Sau khi đặt vé thành công, hệ thống sẽ gửi thông tin mã thanh toán đến email, điện thoại mà Quý khách đã nhập khi mua vé. Quý khách có thể tiến hành thanh toán ngay trên màn hình mua vé hoặc thanh toán sau đến 20 giờ kể từ lúc đặt vé thành công.
- Giá vé bán qua chức năng Đặt vé máy bay trên SHB Mobile là giá niêm yết chính hãng của các hãng hàng không.
- 2. Các bước đặt vé
- Bước 1: Đăng nhập SHB Mobile, chọn chức năng Thanh toán > Đặt vé máy bay

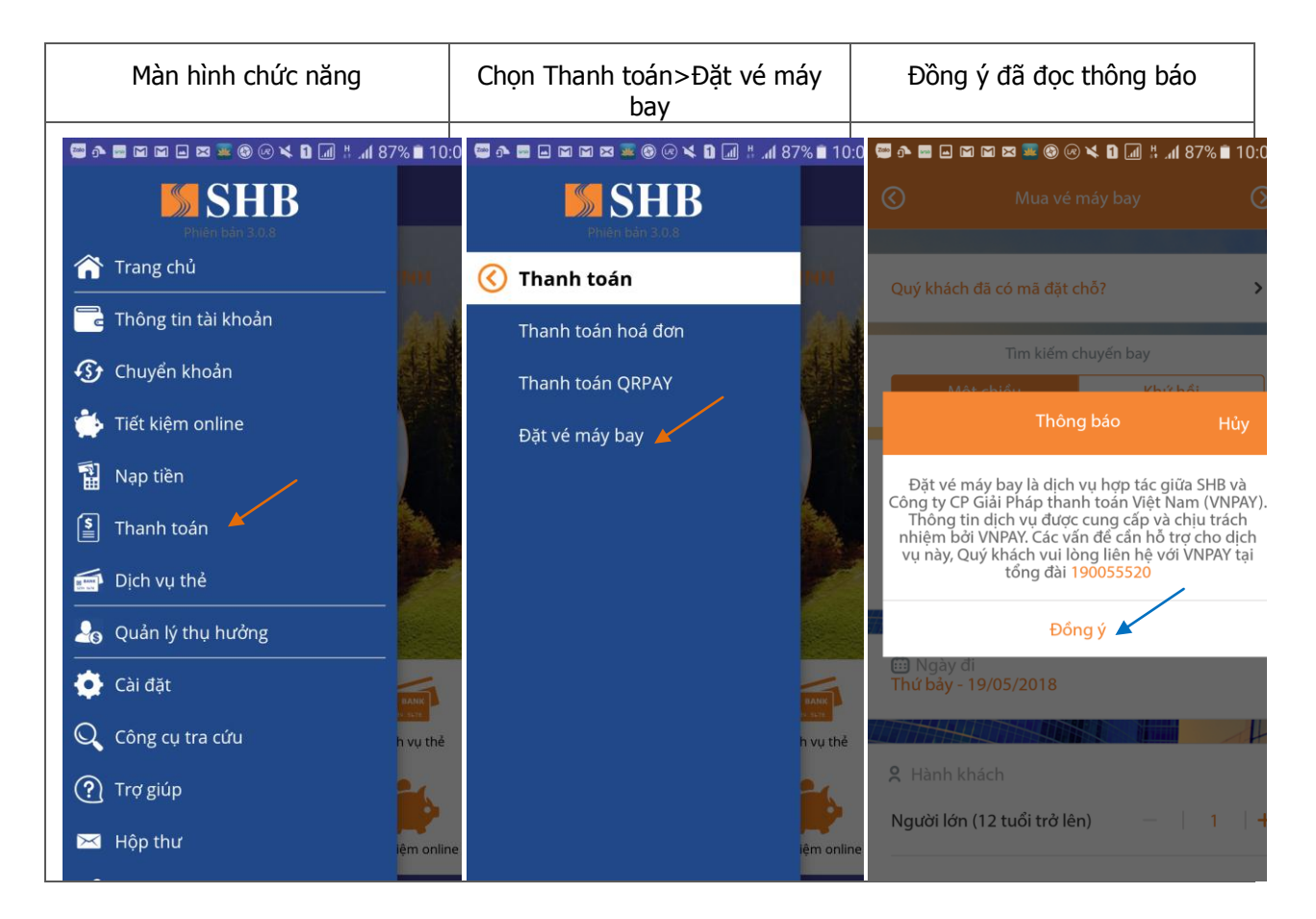

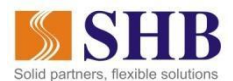

 Bước 2: Nhập thông tin hành trình, thời gian bay và số lượng hành khách bay để tìm kiếm chuyến bay phù hợp; Sắp xếp và lựa chọn chuyến bay mà Quý khách muốn mua

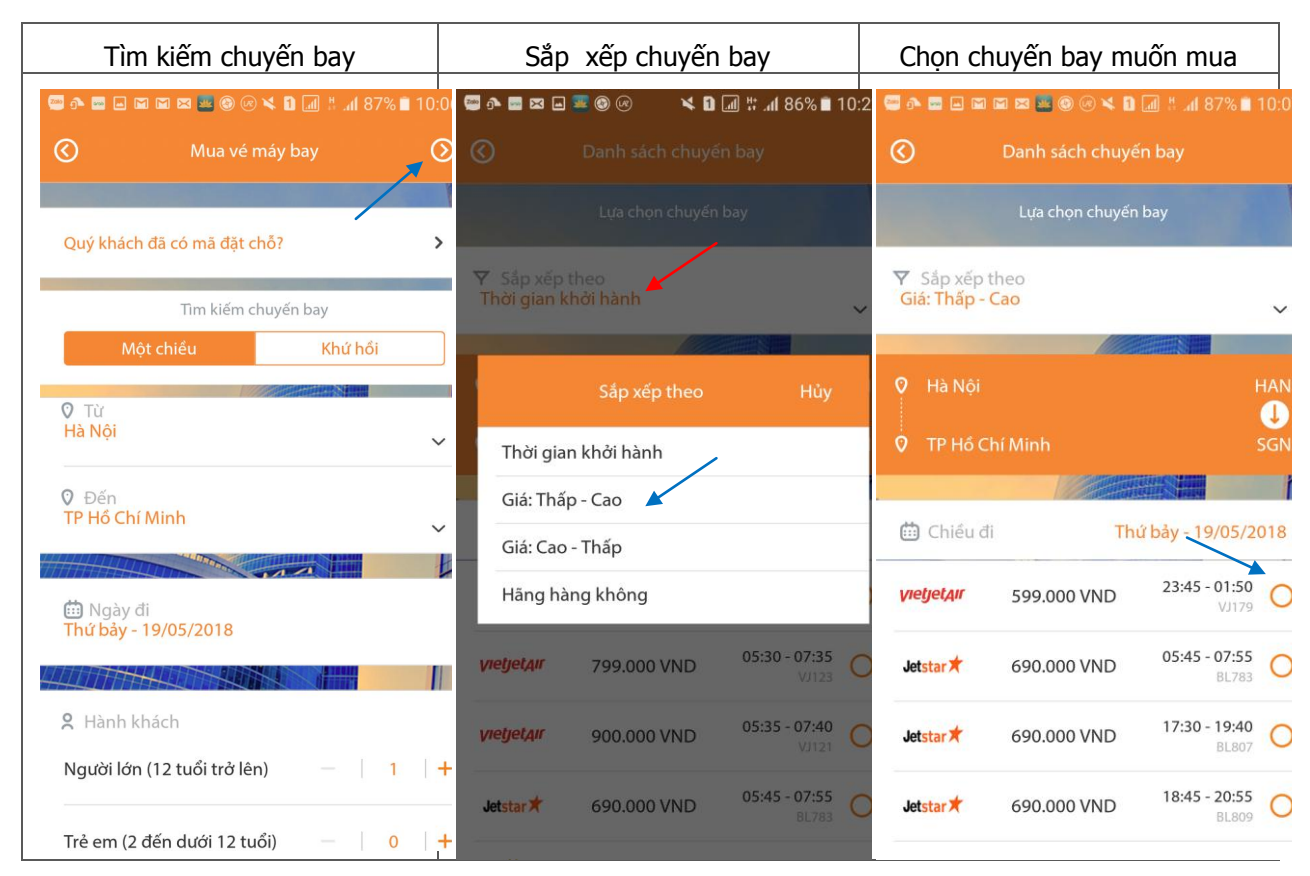

 Bước 3: Xem lại thông tin tổng tiền vé; nhập thông tin người bay, người đặt vé và xác nhận chuyến bay

| Xem lại thông tin tổng tiền vé |                                             |                                | Nhập tên người bay, người đặt<br>vé           |                                 | Xác nhận chuyến bay   |                      |
|--------------------------------|---------------------------------------------|--------------------------------|-----------------------------------------------|---------------------------------|-----------------------|----------------------|
| 📟 🏊 📟 📖 🕅                      | n n 🖬 🖲 🕢 🛰 🖬 💷 :                           | t .al 87% ∎ 10:08              | 🗳 🛧 🖬 🖬 🖬 📾 📾 🗱 🦉 🎯 🖉 🖌 🖬 🚮 #                 | % 🗋 10:08                       | 🚭 🛧 📾 🖬 🖬 📾 🕿 🦉 (     | 10:12 🕷 🕫 🕼 🕲 🕼 🕲 🎯  |
| $\odot$                        | Chi tiết vé                                 | J⊘                             | O Thông tin khách hàng                        | $\odot$                         | 🔇 Xác nh              | ận chuyến bay 🔬      |
|                                |                                             | Vui lòng điển đẩy đủ thông tin |                                               | Vui lòng kiếm tra lại thông tin |                       |                      |
| Hà Nội                         | $\rightarrow$                               | TP Hồ Chí Minh                 | Thông tin hành khách bay                      | 1                               | 🍳 Hà Nội              | HAN                  |
|                                | Vietjetair                                  |                                | P. Thông tin người lớn<br>Họ                  | ~                               | 🔍 TP Hồ Chí Minh      | U<br>SGN             |
|                                | Thứ bảy - 19/05/2018<br>VJ179 23:45 - 01:50 |                                | Đệm và Tên                                    |                                 | 🛗 Ngày đi             | Thứ bảy - 19/05/2018 |
| Tổng tiền                      |                                             | 977.900 VND                    | Chọn quý danh                                 | ~                               | 🕄 Số hiệu chuyến b    | ay VJ179             |
| GIÁ VÉ CƠ BẢN                  |                                             |                                | Hành lý thêm (tùy chọn) Không hành lý - 0 VND | ~                               | 🕑 Thời gian bay       | 23:45 - 01:50        |
| 1người lớn                     | x 599.000 VND                               | 599.000 VND                    | Thông tin liên hệ                             | Þ                               | \$ Giá vé             | 977.900 VND          |
| THUẾ & PHÍ                     |                                             |                                | 🞗 Thông tin người đặt                         |                                 | Điều kiện và điều kho | oản đặt vé           |
| 1 người lớn                    | x 378.900 VND                               | 378.900 VND                    | Họ và tên                                     |                                 | Thông tin người lớn   | ×                    |
| Điều kiện và                   | điều khoản đặt vé                           |                                | Thư điện từ<br>Địa chỉ email                  |                                 | 0 Hovà tân            | Pham Tast            |
|                                |                                             |                                |                                               |                                 |                       |                      |
|                                |                                             |                                | Q = = = = = = = = = = = = = = = = = = =       |                                 |                       |                      |

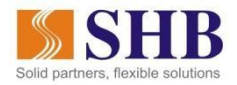

## Bước 4: Thanh toán tiền vé qua SHB Mobile

- SHB hoàn toàn miễn phí cho mọi khách hàng khi thanh toán tiền vé qua SHB eBank. Quý khách có thể chọn thanh toán ngay, hoặc thanh toán sau đến 20 giờ kể từ lúc đặt vé.
- Nếu chọn hình thức thanh toán sau, nếu Quý khách vẫn có nhu cầu bay thì vui lòng thanh toán trước thời hạn được thông báo trong tin nhắn và màn hình. Còn nếu Quý khách không có nhu cầu bay nữa thì chỉ cần không thực hiện thanh toán, vé sẽ tự động hủy và Quý khách không phải chịu phí hủy vé.

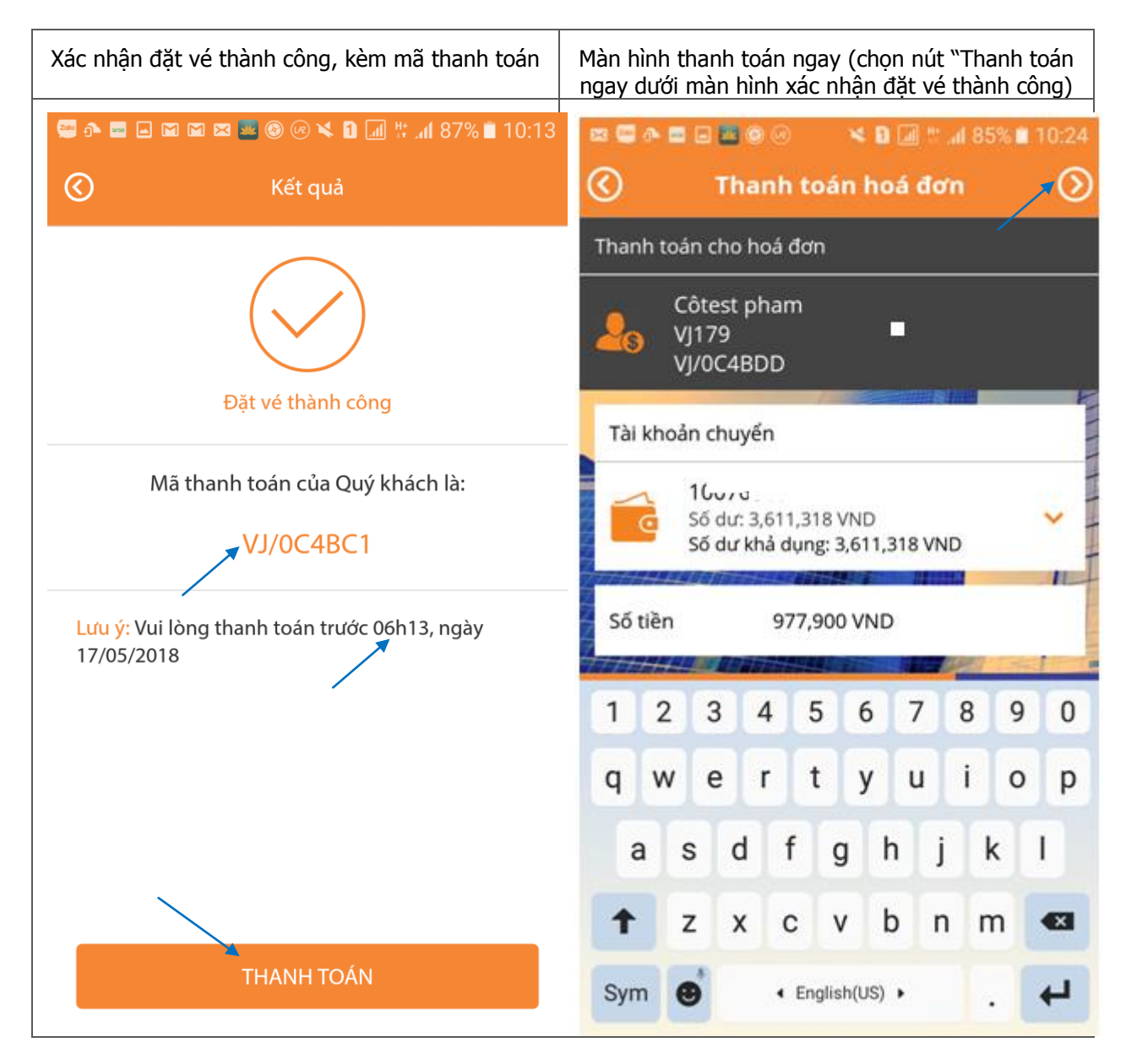

 Màn hình than toán sau, nếu đăng xuất dịch vụ SHB Mobile ngay sau khi có màn hình xác nhận đặt vé thành công:

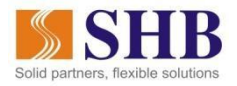

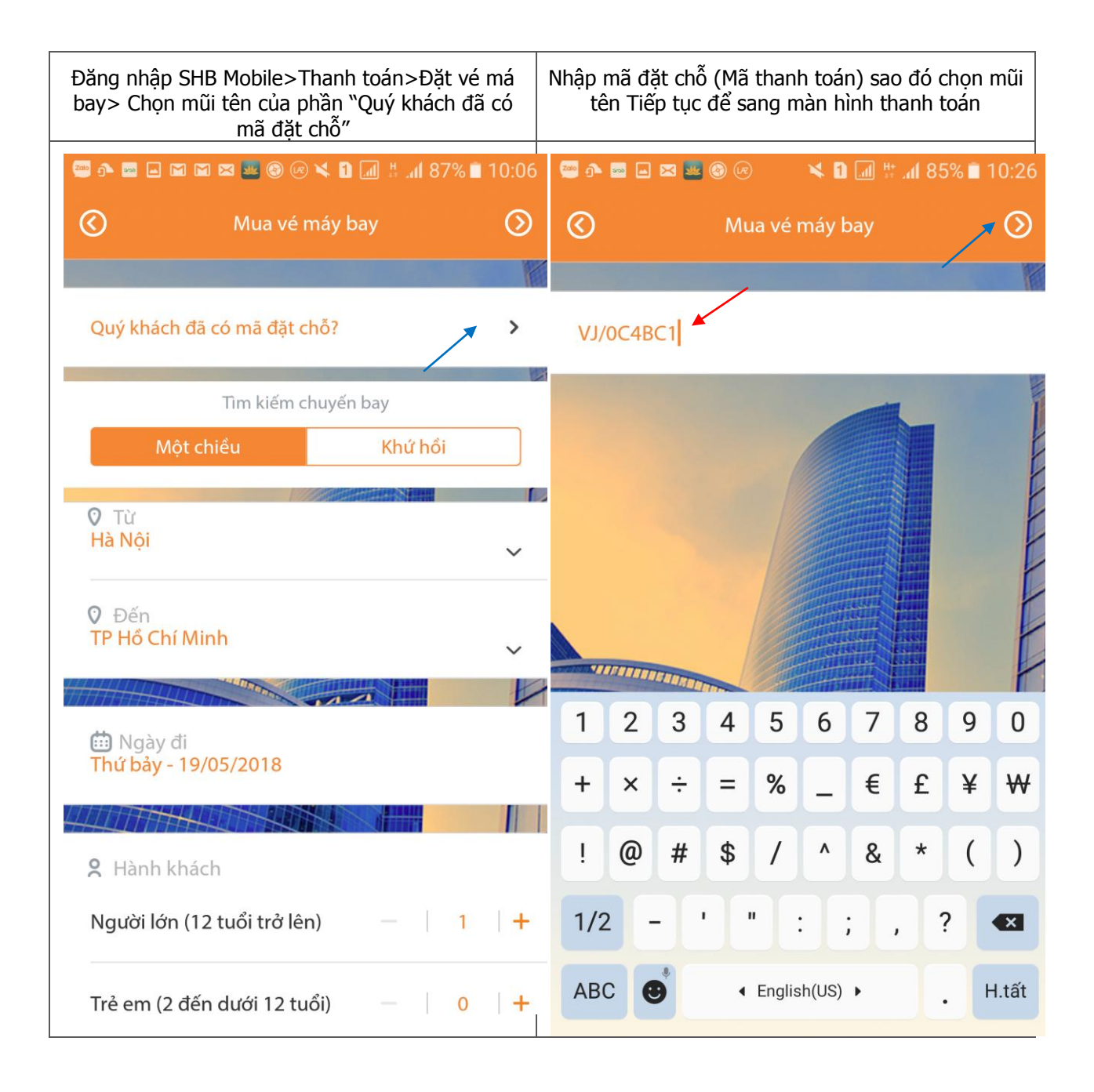

• Tiến hành thanh toán và xác thực để hoàn tất giao dịch, Quý khách sẽ nhận được thông tin vé máy bay gửi đến email của Quý khách đã đăng ký!

Kính chúc Quý khách có những chuyến đi bình an và vui vẻ!